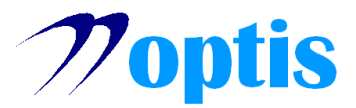

# ΕΓΚΑΤΑΣΤΑΣΗ ΨΗΦΙΑΚΗΣ ΥΠΟΓΡΑΦΗΣ ΣΕ WINDOWS – MD940

### 1. Εγκατάσταση λογισμικού SafeNet Authentication Client

Προτού χρησιμοποιήσετε το USB token MD940, είναι απαραίτητο να εγκαταστήσετε το λογισμικό SafeNet Authentication Client της Thales, το οποίο μπορείτε να βρείτε στην ιστοσελίδα μας (<u>www.optis.gr</u>). Ξεκινάτε την εγκατάσταση του λογισμικού κάνοντας διπλό κλικ στο αρχείο SafeNetAuthenticationClient-x\*\*-10.8-R6.msi.

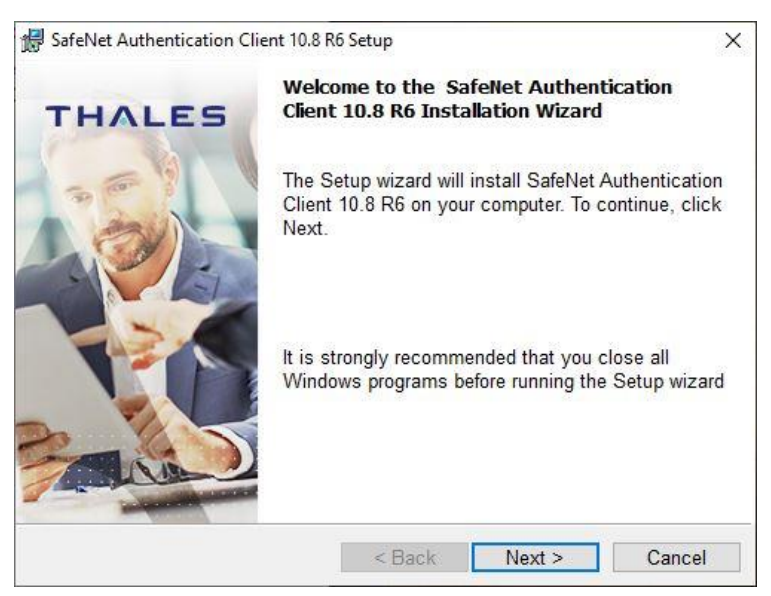

- Πατάτε **Next**
- Επιλέγετε γλώσσα
- Διαβάζετε και αποδέχεστε τους όρους χρήσης
- Επιλέγετε τον φάκελο εγκατάστασης (συνιστάται να αφήσετε τον προεπιλεγμένο)
- Επιλέγετε τύπο εγκατάστασης (συνιστάται ο προεπιλεγμένος)
- Πατάτε Install
- Πατάτε Finish
- Το πρόγραμμα μπορείτε να το βρείτε στο Start > SafeNet > SafeNet Authentication Client Tools

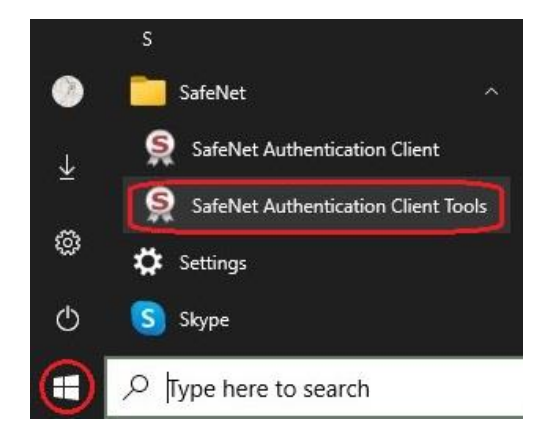

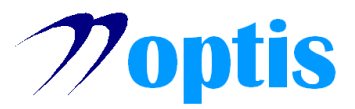

# 2. Προεπιλεγμένοι κωδικοί του USB token

Ένα καινούριο usb token ή κάρτα MD940 έχει τους ακόλουθους προεπιλεγμένους (default) κωδικούς:

| Token Password         | 0000                                    |     |
|------------------------|-----------------------------------------|-----|
| Administrator Password | 000000000000000000000000000000000000000 | x0) |
| Digital Signature PIN  | 000000                                  |     |
| Digital Signature PUK  | 000000                                  |     |

Οι παραπάνω κωδικοί θα πρέπει να αλλαχθούν για λόγους ασφαλείας. Αφού αλλαχθούν τους γνωρίζει μόνο ο ίδιος ο χρήστης! Παρακάτω περιγράφεται το πώς μπορείτε να ορίσετε τους εν λόγω κωδικούς.

### 3. Αρχικοποίηση του USB token

Στην αρχή συνιστάται να κάνετε Αρχικοποίηση (Initialize) του USB token, για να ορίσετε τους απαραίτητους κωδικούς ασφαλείας.

- Συνδέετε το USB token στον σταθμό εργασίας
- Ανοίγετε το πρόγραμμα SafeNet Authentication Client Tools
- Από το παράθυρο που εμφανίζεται, επιλέξτε Advanced View 🥨

| SafeNet Authentication Client Tools |           | - 🗆 X                 |
|-------------------------------------|-----------|-----------------------|
| SafeNet Authe                       | enticatio | on Client             |
| Card #74123AD8CE61E353              | 1         | Rename Token          |
|                                     | ****      | Change Token Password |
|                                     | 2         | Unlock Token          |
|                                     | 8         | Delete Token Content  |
|                                     | Q         | View Token Info       |
| < >                                 |           |                       |
|                                     |           | thalesgroup.com       |

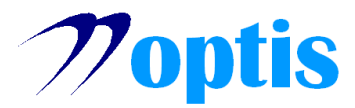

#### • Επιλέγετε Initialize Token

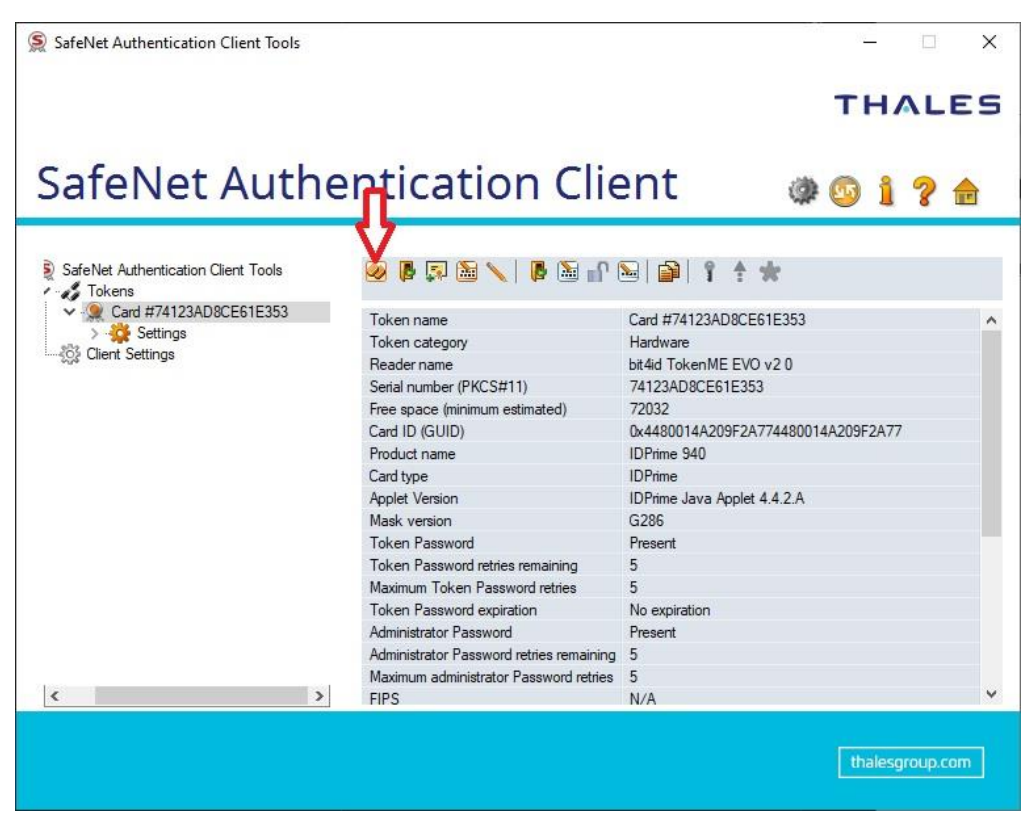

Επιλέγετε Configure all initialization settings and polices και πατάτε Next

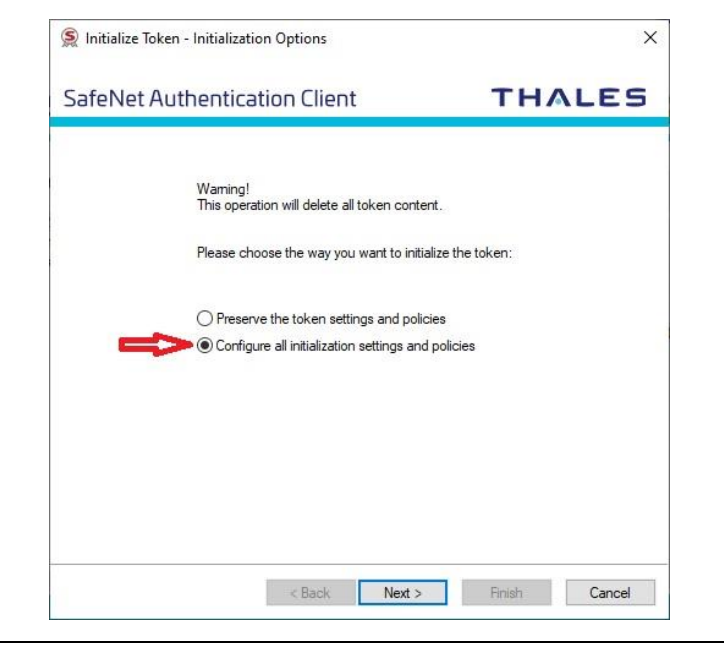

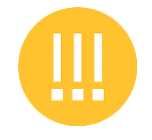

Προσοχή!

Κάνοντας Αρχικοποίηση του token, διαγράφονται όλα τα περιεχόμενα που έχουν περαστεί στο USB token.

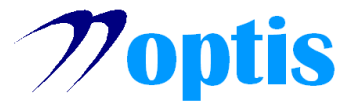

- Επιλέγοντας τα **2 Checkboxes** γίνεται χρήση των προεπιλεγμένων κωδικών (Αν έχετε αλλάξει τους κωδικούς στο παρελθόν, πληκτρολογήστε τους κωδικούς που έχετε θέσει!)
- Πατάτε Next

|                                  | tion client                     |                                      |
|----------------------------------|---------------------------------|--------------------------------------|
| Use Initialization key to initia | lize the Token                  |                                      |
| Enter the current Administrato   | r Password to initialize the T  | oken                                 |
| 🖌 🔽 Use factory default admir    | nistrator password              |                                      |
| Administrator Password:          | •••••                           | *****                                |
| Enter the current Digital Signa  | tura PLIK to initialize the Tol | kan                                  |
| Use factory default digita       | I signature PUK                 | Keil                                 |
| Digital Signature PUK:           | *****                           |                                      |
|                                  |                                 | Current Language: E                  |
|                                  |                                 |                                      |
| The default administrator pas    | ssword and digital signature    | PUK is a known value of 0's set on t |
| etandard profile                 |                                 |                                      |

- Ορίζετε:
- το όνομα του Token
- το Token Password (ζητείται και επιβεβαίωση)
- το Administrator Password (ζητείται και επιβεβαίωση)
- Αφαιρείτε την επιλογή Token password must be chanced on first logon και πατάτε Next

| iener Authentic                                                                                                    | ation Client                                                              |       |         | тнл | LES      |
|----------------------------------------------------------------------------------------------------|---------------------------------------------------------------------------|-------|---------|-----|----------|
| oken Name:                                                                                                    | My Token                                                                  |       |         |     |          |
| Create Token Password                                                                                                    | L                                                                         |       |         |     |          |
| New Token Password:                                                                                                    |                                                                           | ••••• |         |     |          |
| Confirm Password:                                                                                                    |                                                                           |       |         |     | Š        |
| C Token password must                                                                                                    | be changed on first                                                       | logon |         | PI  | N Policy |
| ▶ Token password must<br>Create Administrator Passw                                                                                                    | be changed on first                                                       | logon |         | PI  | N Policy |
| ▶  Token password must<br>Create Administrator Passw<br>Create Administrator Pass                                                                                                    | be changed on first<br>vord<br>word                                       | logon |         | PII | N Policy |
| Token password must<br>Create Administrator Passw<br>Create Administrator Pass<br>Confirm Password:                                                                                                    | be changed on first<br>rord<br>word                                       | logon |         | PI  | N Policy |
| Create Administrator Passw<br>Create Administrator Passw<br>Create Administrator Pass<br>Confirm Password:<br>Logon retries before toke                                                                               | be changed on first<br>rord<br>word<br>n is locked:                       | logon |         | PI  | N Policy |
| <ul> <li>Token password must</li> <li>Create Administrator Passw</li> <li>Create Administrator Pass</li> <li>Confirm Password:</li> <li>Logon retries before token</li> <li>Keep the current administrator</li> </ul> | be changed on first<br>rord<br>word<br>n is locked:<br>nistrator password | logon | A.<br>Y | PI  | N Policy |

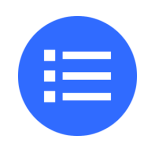

#### Σημειώσεις:

- Ένας κωδικός πρέπει να αποτελείται από 6 έως 8 χαρακτήρες και να περιέχει συνδυασμό από κεφαλαία γράμματα, πεζά γράμματα, αριθμούς και ειδικούς χαρακτήρες (όπως !, \$, #, %) - Προσέχετε να έχει επιλεχθεί Current Language: EN

- Οι κωδικοί που ορίζετε είναι προσωπικοί. Δεν καταχωρούνται κάπου. Μην τους ανακοινώσετε σε άλλα άτομα και αν υποψιάζεστε ότι έχουν διαρρεύσει, συστήνεται να τους αλλάξετε.

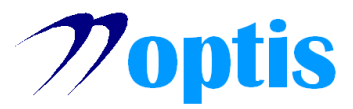

- Ορίζετε:
- το Digital Signature PIN (ζητείται και επιβεβαίωση)
- το Digital Signature PUK (ζητείται και επιβεβαίωση)
- Πατάτε Finish

| reivet Authentication Client | THALES     |
|------------------------------|------------|
| Common Criteria Passwords:   |            |
| New Digital Signature PIN:   |            |
| Confirm PIN:                 |            |
|                              | PIN Policy |
| New Digital Signature PUK:   |            |
| Confirm PUK:                 |            |
|                              | PIN Policy |
|                              |            |
|                              |            |

Πατάτε **ΟΚ**

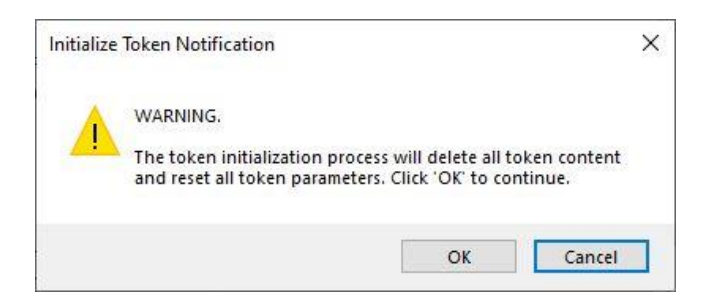

• Η Αρχικοποίηση ολοκληρώθηκε επιτυχώς, πατάτε **ΟΚ** 

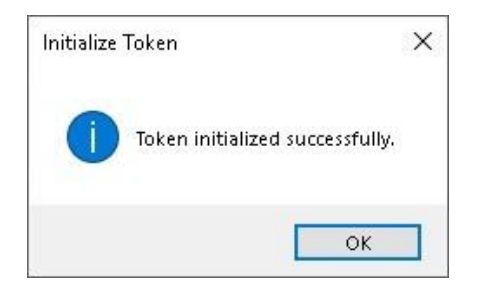

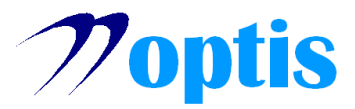

# 4. Απόκτηση ψηφιακής υπογραφής (ΟΔΗΓΙΕΣ ΑΠΕΔ)

Για τη λήψη ψηφιακής υπογραφής, απαιτείται η παραμετροποίηση του σταθμού εργασίας βάσει των οδηγιών της Αρχής Πιστοποίησης Ελληνικού Δημοσίου. Ακολουθήστε τις οδηγίες που βρίσκονται στα παρακάτω links:

Απόκτηση ψηφιακής υπογραφής

Οδηγίες υπογραφής μέσω JSignPdf

• Όταν κληθείτε να επιλέξετε το μοντέλο ΕΔΔΥ, επιλέγετε: Safenet 5110cc/Gemalto/Thales

|                    | Έκδοση Ψηφιακού Πιστοποιητικού - Τ                                            | roken                        |
|--------------------|-------------------------------------------------------------------------------|------------------------------|
| WHOMAKET AUDLEWOOF | Η σύνδεση με το πρόγραμμα οδήγησης ολοκλ<br>Παρακαλώ επιλέξτε το μοντέλο ΕΔΔΥ | ληρώθηκε με επιτυχία         |
|                    |                                                                               | Salenet 5110cc/Gemato/Thales |

Αρχικά θα σας ζητηθεί το Token Password και έπειτα το Digital Signature PIN

### 5. Έλεγχος πιστοποιητικών

Όταν ολοκληρώσετε τη διαδικασία λήψης του πιστοποιητικού από την ΑΠΕΔ, για να βεβαιωθείτε ότι το πιστοποιητικό έχει εγκατασταθεί σωστά, μπορείτε να ακολουθήσετε τα παρακάτω βήματα:

- Με συνδεδεμένο το USB token, ανοίγετε το πρόγραμμα SafeNet Authentication Client Tools
- Επιλέγετε Advanced View 🧐
- Από την αριστερή στήλη επιλέγετε CC certificates

 Αν εμφανίζεται το πιστοποιητικό με το Όνομα και το Επώνυμό σας, όπως φαίνονται παρακάτω, η έκδοση ολοκληρώθηκε επιτυχώς

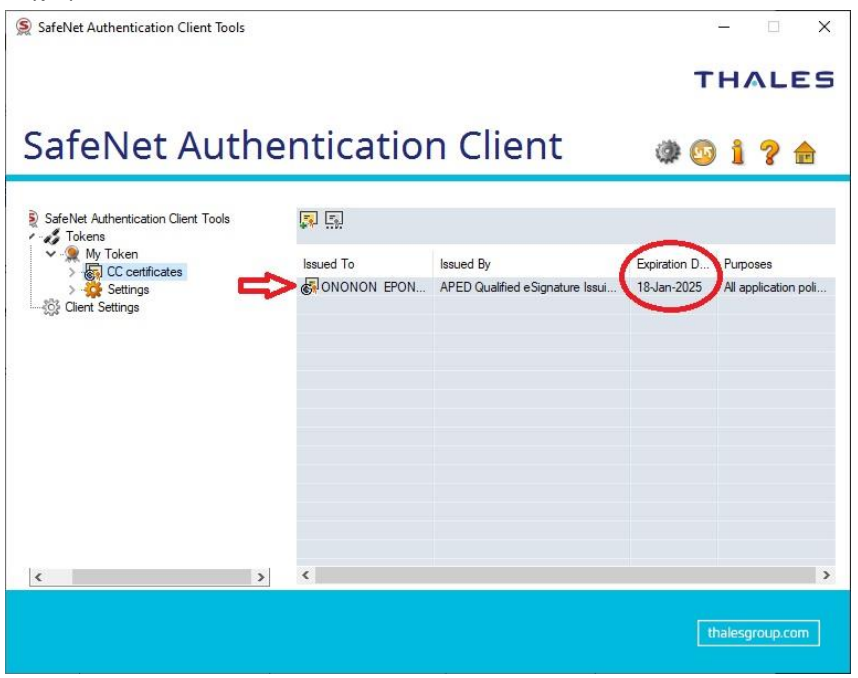

Στην τρίτη στήλη βλέπετε την ημερομηνία λήξης του πιστοποιητικού σας

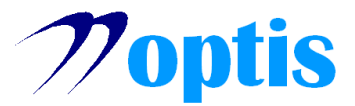

# ΠΡΟΣΘΕΤΕΣ ΟΔΗΓΙΕΣ

## 1. Ξεκλείδωμα Digital Signature PIN με χρήση του Digital Signature PUK

Σε περίπτωση που ο χρήστης ξεχάσει το Digital Signature PIN ή το κλειδώσει μετά από επιλαμβανόμενη λανθασμένη εισαγωγή, παρέχεται η δυνατότητα να το ορίσει εκ νέου κάνοντας χρήση του Digital Signature PUK:

- Με συνδεδεμένο το USB token, ανοίγετε το πρόγραμμα SafeNet Authentication Client Tools
- Επιλέγετε Advanced View 🥨
- Επιλέγετε Set Digital Signature PIN
- Πληκτρολογείτε το Digital Signature PUK και πατάτε OK

| SafeNet Authentication Client    |                   | THALES    |
|----------------------------------|-------------------|-----------|
| Enter the Digital Signature PUK: |                   |           |
| Token Name:                      | My Token          |           |
| Digital Signature PUK:           | l                 |           |
|                                  | Current Language: | EN        |
|                                  |                   |           |
|                                  |                   | OK Cancel |

• Πληκτρολογείτε το νέο επιθυμητό Digital Signature PIN (ζητείται και επιβεβαίωση) και πατάτε ΟΚ

| 🔵 Set PIN: My Token                                                                                                    | ×                                                                             |
|----------------------------------------------------------------------------------------------------|-------------------------------------------------------------------------------|
| SafeNet Authentication Client                                                                                                    | THALES                                                                        |
| New Digital Signature PIN:                                                                                                    |                                                                               |
| Confirm PIN:                                                                                                    |                                                                               |
| Token PIN must be changed on first logon                                                                                                    |                                                                               |
| The new PIN must comply with the quality settings of A secure PIN has at least 8 characters, and contain and special characters (such as $1.5 \pm 1.5$ ) | defined on the token.<br>ns upper-case letters, lower-case letters, numerals, |
| Current Language: EN                                                                                                    |                                                                               |
| Enter a new PIN.                                                                                                    |                                                                               |
|                                                                                                    | OK Cancel                                                                     |

To Digital Signature PIN ορίστηκε επιτυχώς